การศึกษาเพื่อหาแนวทางการทำบัตรสมาชิก สำหรับบุคลากรมหาวิทยาลัยศิลปากร ด้วยคอมพิวเตอร์ ของหอสมุดพระราชวังสนามจันทร์

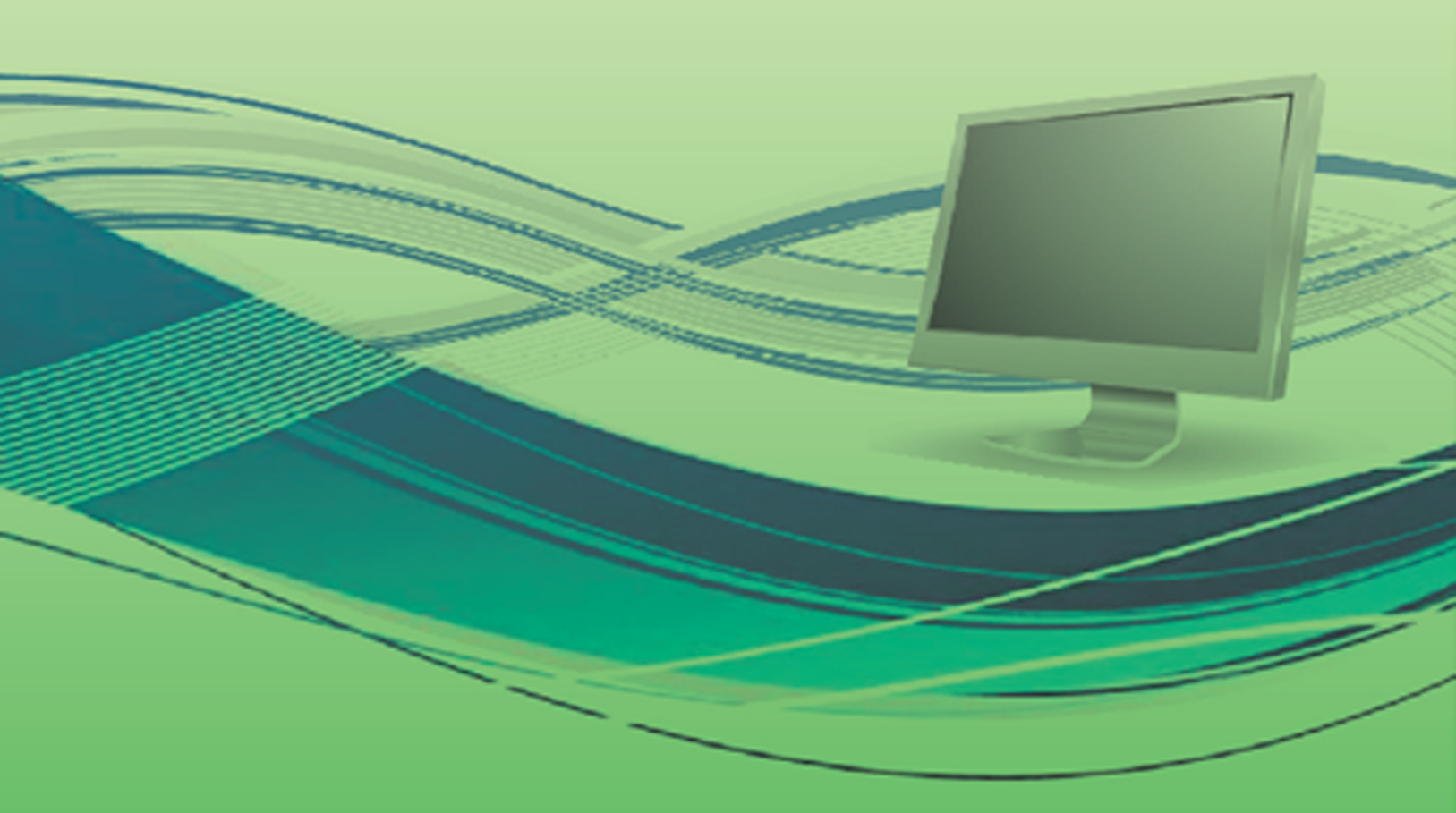

🐌 นางสาวบรรจง รุ่งแผน

การศึกษาเพื่อหาแนวทาง การทำบัตรสมาชิกสำหรับบุคลากรมหาวิทยาลัยศิลปากร ด้วยคอมพิวเตอร์ของหอสมุดพระราชวังสนามจันทร์

โดย

นางสาวบรรจง รุ่งแผน

ฝ่ายบริการ หอสมุดพระราชวังสนามจันทร์ สำนักหอสมุดกลาง มหาวิทยาลัยศิลปากร ธันวาคม ๒๕๕๔

### คำนำ

ผู้เขียนมีความมุ่งมั่นและตั้งใจที่จะพัฒนาการทำบัตรสมาชิกสำหรับบุคลากรมหาวิทยาลัย ศิลปากรมาเป็นเวลา ๑๙ ปี เพิ่งจะประสบความสำเร็จเมื่อเดือนตุลาคม พ.ศ.๒๕๕๔ โดยความกรุณา และเปิดโอกาสอย่างดียิ่งจากผู้บังคับบัญชาโดยนางกาญจนา สุคนธมณี นางสมปอง มิสสิตะ และ นางสาวยุพดี จารุทรัพย์ และความอนุเคราะห์อย่างดีงามจากนายสมเกียรติ ฉัตรชื่นยศ นักวิชาการ คอมพิวเตอร์ชำนาญการ ศูนย์คอมพิวเตอร์ มหาวิทยาลัยศิลปากร

ผู้เขียนทดลองและทดสอบการใช้โปรแกรมเป็นเวลานาน ๒ เดือน (ตุลาคม - พฤศจิกายน พ.ศ. ๒๕๕๔) นับได้ว่าประสบผลสำเร็จตามที่ตั้งไว้ทุกประการ ผู้เขียนอยากจะตั้งชื่อโปรแกรมนี้ว่า *"โปรแกรมระบบการทำบัตรสมาชิกสมเกียรติฉัตร Development Version"* 

ขอขอบพระคุณทุกท่านดังรายนามข้างต้นเป็นอย่างสูงมา ณ ที่นี้

นางสาวบรรจง รุ่งแผน ๕ ธันวาคม ๒๕๕๔

# สารบัญ

|                                                                              | หน้า |
|------------------------------------------------------------------------------|------|
| คำนำ                                                                         | ก    |
| ความเป็นมาและปัญหา                                                           | ଭ    |
| วัตถุประสงค์                                                                 | ම    |
| วิธีดำเนินการ                                                                | ම    |
| ขั้นตอนและวิธีการทำบัตรสมาชิกด้วยคอมพิวเตอร์ สำหรับบุคลากรมหาวิทยาลัยศิลปากร | ଢ଼   |

# การศึกษาเพื่อหาแนวทางการทำบัตรสมาชิก สำหรับบุคลากรมหาวิทยาลัยศิลปากร ด้วยคอมพิวเตอร์ของหอสมุดพระราชวังสนามจันทร์

#### 000000

#### ความเป็นมาและปัญหา

ฝ่ายบริการ หอสมุด พระราชวังสนามจันทร์ มีภาระหน้าที่ในการให้บริการยืม-คืน หนังสือ บริการวารสารและหนังสือพิมพ์ บริการสารสนเทศ สำหรับการทำบัตรสมาชิก หอสมุดนั้น เป็นงานหนึ่งของการให้บริการยืม-คืนแต่ดั้งเดิม ลักษณะบัตรเป็นกระดาษ มีความยาวเท่ากับกระดาษขนาด Ac พับครึ่ง ซึ่งจะมีข้อมูลสมาชิก ได้แก่ ชื่อ นามสกุล คณะ วิชา/หน่วยงาน รูปภาพ และข้อมูลการยืม-คืนคือ เลขทะเบียน ชื่อหนังสือ วันกำหนดส่ง

> ๓. โปรแกรม Labels Unlimited สำหรับการสร้างบาร์โค้ด

> ๔. โปรแกรมสแกนรูปภาพ สมาชิก

> ๕. จากนั้นน ข้อมูลข้อ ๒ - ๔
>  มาตัด - ติดปะที่บัตรสมาชิกหอสมุดา

ซึ่งแสดงให้เห็นว่า การทำบัตร สมาชิก ๑ คน ผู้ปฏิบัติงานต้องเปิดใช้ โปรแกรมถึง ๓ โปรแกรม รวมถึงสแกน ภาพในการดำเนินการ ซึ่งใช้เวลานาน มาก ทั้งยังไม่สามารถพัฒนาเชื่อมต่อ ข้อมูลทางด้านเทคโนโลยีได้ ต่อมาได้ ปรึกษาหารือกับนางสมปอง มิสสิตะ อดีตหัวหน้าฝ่ายบริการ และนายสมเกียรติ ฉัตรชื่นยศ นักวิชาการคอมพิวเตอร์ชำนาญ การ ศูนย์คอมพิวเตอร์ มหาวิทยาลัยศิลปากร ที่ปรึกษาด้านเทคโนโลยีสารสนเทศของ หอสมุดพระราชวังสนามจันทร์ โดยความ

ต่อมามีการนำเทคโนโลยีพัฒนา งานบริการให้มีความก้าวหน้าทันสมัย ยิ่งขึ้น โดยนำระบบห้องสมุดอัตโนมัติ เข้ามาใช้ งานบริการยืม-คืน ฝ่ายบริการ จึงพัฒนา ปรับเปลี่ยนรูปแบบการทำบัตร สมาชิกหอสมุดพระราชวังสนามจันทร์ สำหรับบุคลากร มหาวิทยาลัยศิลปากร ด้วยเช่นกัน นำโปรแกรมคอมพิวเตอร์มา ใช้ดังนี้คือ

๑. โปรแกรม Microsoft Excel สำหรับการกำหนดเลขบาร์โค้ด และเก็บ ข้อมูลสมาชิก ได้แก่ เลขบาร์โค้ด ชื่อ นามสกุล หน่วยงานที่สังกัด ระยะเวลา สัญญาจ้าง ตำแหน่ง เป็นต้น

๒. โปรแกรม Microsoft PowerPoint สำหรับการสร้างรูปแบบบัตร สมาชิกหอสมุด เห็นชอบของ นางกาญจนา สุคนธมณี หัวหน้าหอสมุดพระราชวังสนามจันทร์ ถึง ความประสงค์ที่ต้องการจะรวมโปรแกรมการ เก็บข้อมูลและทำบัตรสมาชิกหอสมุดสำหรับ

### วัตถุประสงค์

๑. เพื่อหาแนวทางการทำบัตร สมาชิกที่ทำให้ลดกระบวนการทำงาน ลดเวลาการทำงาน ลดความยุ่งยาก ลด ความเสี่ยง ลดความผิดพลาด ลด ค่าใช้จ่าย

### วิธีดำเนินการ

 ๑. เก็บรวบรวม คัดแยก กลุ่มข้อมูลสมาชิกบุคลากรของ มหาวิทยาลัยศิลปากรและอื่นๆ ที่ เกี่ยวข้อง

๒. ลำดับกระบวนการทำข้อมูลสมาชิก (เดิม)

๓. วิเคราะห์ / ร่าง กระบวนการทำข้อมูลสมาชิก ใหม่

๔. ปรึกษากับนางสมปอง มิสสิตะ อดีตหัวหน้าฝ่ายบริการ และนายสมเกียรติ ฉัตรชื่นยศ ถึง ความต้องการของตนเองเพื่อสร้าง โปรแกรมระบบการทำบัตรสมาชิก ได้แก่ รูปแบบข้อมูลสมาชิก รูปภาพ บาร์โค้ด การตรวจสอบ การแก้ไข การปรับปรุงข้อมูล และการลงข้อมูล

๕. จัดทำข้อมูลเพื่อ นำส่งให้นายสมเกียรติ ฉัตรชื่น ยศ โดยการ บุคลากร ของมหาวิทยาลัยศิลปากร ให้ คงมีเพียงหนึ่งโปรแกรมหรือน้อยที่สุด และสามารถนำไปปรับปรุงพัฒนางาน ในต่อไปได้ด้วย

 ๒. เพื่อสร้างระบบการทำบัตร สมาชิกที่สามารถพัฒนางานให้ต่อเนื่องได้
 ๓. เพื่อสามารถพัฒนาให้เชื่อมต่อ
 กับระบบการทำงานอื่นๆได้อีก เช่น
 ระบบประตูทางเข้า เป็นต้น

- ตั้ง ทำ Review File ข้อมูลสมาชิกโดย แยกประเภทของสมาชิกมาจากระบบ ยืม-คืน (Millennium Circulation)
- ๕.๒ พิมพ์ข้อมูลที่เกี่ยวข้องกับสมาชิก เช่น
   ตำแหน่ง หน่วยงาน
- ๕.๓ แปลงข้อมูลที่ได้เป็นโปรแกรม Microsoft Excel
- ๕.๔ ตรวจสอบข้อมูล คัดเลือกหาสิ่งที่ ต้องการ
- ๕.๕ ส่งต่อให้นายสมเกียรติ ฉัตรชื่นยศ ดำเนินการต่อไป

 ๖. เริ่มต้นพัฒนาโปรแกรมโดยนายสมเกียรติ ฉัตรชื่นยศ ตามลำดับดังนี้

- ๖.๑ นำหน้าจอของผู้ใช้มาตรวจสอบ
- ๖.๒ น ำ ข้อมูลจากข้อ ๕ มาใส่ แต่ละ
   หน้าจอการทำงาน
- ๖.๓ ทดลอง/ทดสอบการใช้งานแต่ละ ส่วนงาน

๗. ทดลองและทดสอบใช้โปรแกรมระบบการ ทำบัตรสมาชิกตามที่นายสมเกียรติ ฉัตรชื่นยศ ออกแบบและสร้างโปรแกรมฯ (ตุลาคม – พฤศจิกายน ๒๕๕๔) พบว่า

๙.๑ มีระบบการทำบัตรสมาชิกที่สามารถ

ทำงานได้ตามความต้องการที่กำหนดไว้ในวัตถุประสงค์ ๙.๒ ระบบการทำบัตรที่พัฒนาขึ้น

สามารถพัฒนาข้อมูลสมาชิกให้สมบูรณ์มากยิ่งขึ้น ๙.๓ ระบบการทำบัตรที่พัฒนาขึ้น สามารถนำไปเชื่อมต่อกับระบบการทำงานอื่นๆ เช่น การใช้กล้องถ่ายรูป การส่งข้อมูลสมาชิกในระบบ File ข้อมูล (ข้อมูลสมาชิกและรูปภาพ)ให้กับ สำนักหอสมุดกลางเพื่อนำลงฐานข้อมูลประตูทางเข้า เป็นต้น

๙.๔ ระบบการทำบัตรสมาชิกที่ พัฒนาขึ้น .สามารถนำมาแลกเปลี่ยนเรียนรู้และให้ ผู้อื่นปฏิบัติงานแทนได้

 ๘. สรุปผลการทดลอง และทดสอบ ร่วมกันระหว่าง นาย สมเกียรติ ฉัตรชื่นยศ นางสาว บรรจง รุ่งแผน ผู้ปฏิบัติงาน/ผู้ ทดลองทดสอบ และ นางสาวยุพดี จารุทรัพย์ หัวหน้าฝ่ายบริการ พบว่า โปรแกรมการทำบัตร สมาชิกฯ สามารถทำงานได้ สมบูรณ์ตามที่ต้องการ ทั้งนี้มี ข้อผิดพลาดเล็กน้อย ซึ่ง ปรับปรุงแก้ไขแล้ว

๙. ผลจากการปฏิบัติจริงประมาณ ๒ เดือนที่ผ่านมา

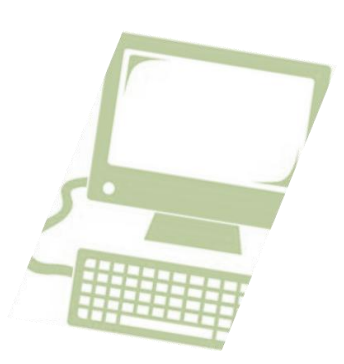

## ขั้นตอนและวิธีการทำบัตรสมาชิกด้วยคอมพิวเตอร์ สำหรับบุคลากร มหาวิทยาลัยศิลปากร

การทำบัตรสมาชิกฯ มีขั้นตอนและวิธีการดังนี้

๑. ดับเบิ้ลคลิกสัญลักษณ์ Net Beans IDE 6.9.1 บนหน้าจอคอมพิวเตอร์ที่ Desktop

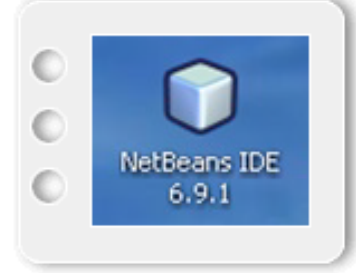

ระบบจะเข้าสู่หน้าจอ NetBeans

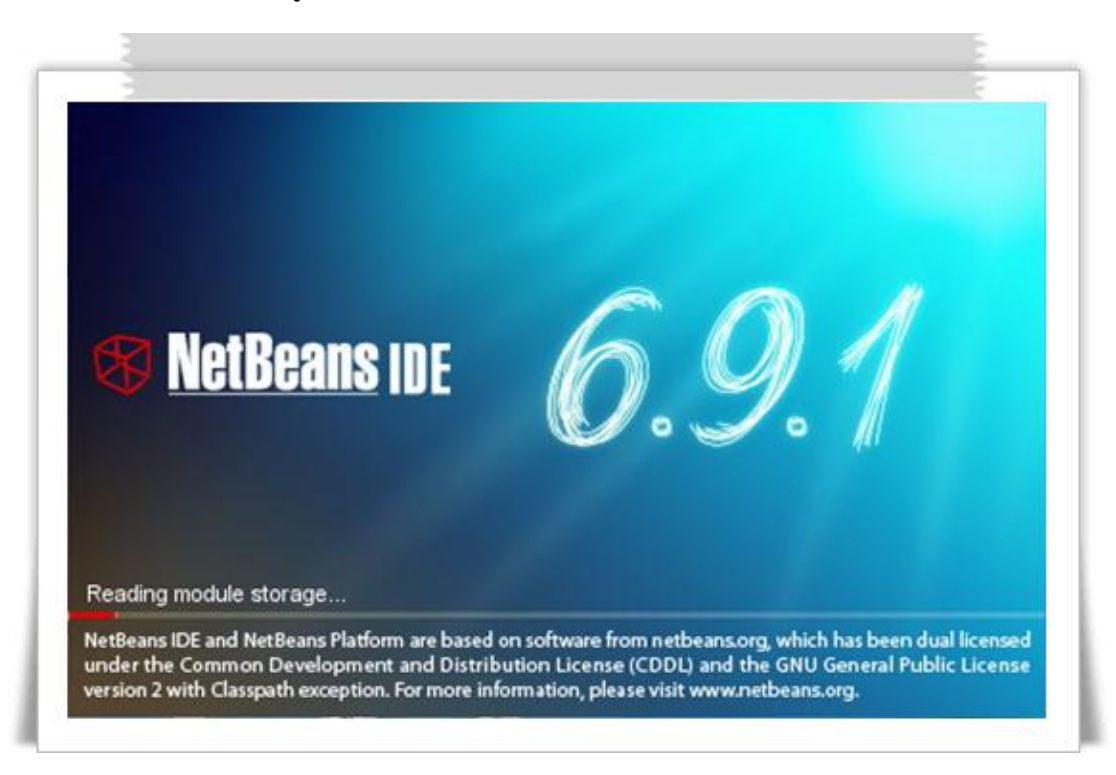

๒. ปรากฏหน้าต่าง Open Project ให้คลิก Close

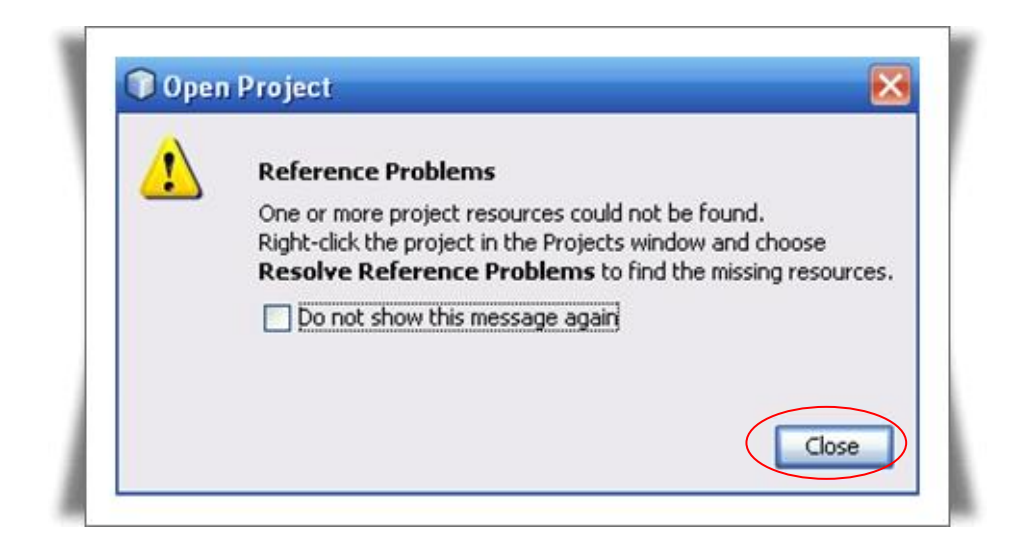

- ให้คลิกขวาที่ 📄 🎯 Library\_Member ണ. และคลิกเลือก Run New ۲ Build Clean and Build Clean Generate Javadoc Debug Profile Test Alt+F6 Set Configuration . Set as Main Project **Open Required Projects** Close Rename... Move... Copy... Delete Delete Ctrl+F Find.... Share on Team Server... Versioning ٠ Local History ٠ Resolve Reference Problems... Properties
- ๔. ปรากฏหน้าจอระบบสมาชิกหอสมุดพระราชวังสนามจันทร์ ประกอบด้วยปุ่มคำสั่ง

| เพิ่ | ม          | แก้ไข | J |       | 6 | າບ |          | <b>ରୁ</b> ଂ | ข้อมูล |
|------|------------|-------|---|-------|---|----|----------|-------------|--------|
|      | ล้างการพิเ | มพ์   |   | พิมพ์ |   |    | ช่วยเหล่ | ลือ         |        |

|          |           |           |           |             |           |             | ระบบ      | สมาชิ     | กหอส     | มุดพร   | ะราชา     | ึงสนา    | มจันทร   |        |
|----------|-----------|-----------|-----------|-------------|-----------|-------------|-----------|-----------|----------|---------|-----------|----------|----------|--------|
|          |           |           |           |             |           |             |           |           |          |         |           |          |          | คแค้นค |
| ชื่อ 🔺   | นามส์กล   | หน่วยงาน  | ผ่าย-งาน  | ตำแหน่ง     | บาร์รัด้ด | วันเริ่มต้น | วันหมดอาย | สัญญาจ้าง | ส์ถานะ   | อีเมลล์ | รปภาพ     | ເຄຍນັດຮນ | ดำนำหน้า | 1      |
| Brigitte | Vegh      | 5         | เยอรมัน   | อาจารย.     | T1015     | 10 Nov      | 16 Apri   | 9         | ปกด์     | Sec. 22 | T1015     | Lan name | Mrs.     |        |
| Miss     | Guang     | บริหารธุ. | ภาษาอัง.  | อาจารย      | T1015     | 11/06/10    | 11/06/11  | จางอยู    | ท่างานอ. | lib122  | lib123.j  | 98202    | หมอมรา.  |        |
| Aiss.C   |           | บริหารธุ. | ภาษาอัง.  | อาจารย      | T1015     | 11/05/10    | 11/05/11  | จางอยู    | ท่างานอ. | lib121  | lib122.j  | 98202    | หมอมรา.  |        |
| liss.N   |           | บริหารฮุ. | ภาษาอัง.  | อาจารย      | T1015     | 11/17/10    | 11/17/11  | จางอยู    | ท่างานอ. | lib133  | lib134.j  | 98202    | หมอมรา.  |        |
| Ar. Ar   |           | บริหารธุ. | ภาษาอัง.  | อาจารย      | T1015     | 04/11/11    | 04/11/12  | จางอยู    | ท่างานอ. | lib157  | lib158 j  | 98202    | หมอมรา.  |        |
| Ar.Jus   |           | บริหารธุ. | ภาษาอัง.  | อาจารย      | T1015     | 04/10/11    | 04/10/12  | จางอยู    | ท่างานอ. | lib156  | lib157.j  | 98202    | หมอมรา.  |        |
| 1r. Re   |           | บริหารธุ. | ภาษาอัง   | อาจารย      | T1015     | 03/01/11    | 03/01/12  | จางอยู    | ท่างานอ. | lib158  | lib159.j  | 98202    | หมอมรา.  |        |
| เางชนิษ. | สิทธิเสน  | กองบริห.  | มานยุทธ   | นักวิเครา   | T1015     | 09/25/09    | 09/25/10  | จางอยู    | ท่างานอ. | lib32@  | lib33.jpg | 98202    | หมอมรา.  |        |
| เางจันท  | นาวงษ     | วิทยาศา.  | ุวิทยาศา. | คนงาน       | T1015     | 10/14/09    | 10/14/10  | จางอยู    | ท่างานอ. | lib87@  | ae.jpg    | 98202    | หมอมรา.  |        |
| เวงชนก   | าุฒิวรคป  | หนวยงา.   | สำนักงา.  | เจาหนาที    | or 1      | 10/01/09    | 10/01/10  | จางอยู    | ท่างานอ. | lib74@  | or 1.jpg  | 98202    | หมอมรา.  |        |
| เวงน่าที | อิตเสงียม | 5         | การบัญช   | อาจารบ      | maew      | 02/21/11    | 02/21/12  | จางอยู    | ท่างานอ. | lib169  | maew      | 98202    | หมอมรา.  |        |
| เกมปทุม. | างษาหญ    | หนวยงา.   | สานงาน.   | ผปฏิบัติง.  | lib35     | 09/27/09    | 09/27/10  | จางอย     | ท่างานอ. | lib34@  | lib35.jpg | 98202    | หมอมรา.  |        |
| เกงปรา   | เทศฉาย    | วิทยาศา.  | ุวิทยาศา  | คนงาน       | T1015     | 09/24/09    | 09/24/10  | จางอยู    | ท่างานอ. | lib47@  | lib48.jpg | 98202    | หมอมรา.  |        |
| เกงปราร  | านราช     | หน่วยงา.  | วัศวกรร.  | .ผปฏิบัติง. | yai       | 09/15/09    | 09/15/10  | จางอยู    | ท่างานอ. | lib22@  | Vai lpg   | 98202    | หมอมรา.  |        |
| เางพชช.  | พ่งสมบัต  | หนวยงา.   | สานงาน.   | แบบฏิบัติง. | or        | 10/05/09    | 10/05/10  | จางอยู    | ท่างานอ. | lib78@  | or ipq    | 98202    | หมอมรา.  |        |
| งางพิมล. | พมชุวก    | หนวยงา.   | สำนักงา.  | ผมฏิบัติง.  | lib27     | 09/19/09    | 09/19/10  | จางอยู    | ท่างานอ. | lib26@  | lib27.jpg | 98202    | หมอมรา.  |        |

- ๕. ก่อนการใช้ปุ่มคำสั่งอื่น ให้คลิกปุ่มคำสั่ง ล้างการพิมพ์ เพื่อลบข้อมูลพิมพ์เดิมออก
- ๑. ต้องการ เพิ่ม ข้อมูลในระบบสมาชิกหอสมุดพระราชวังสนามจันทร์

#### ให้ดำเนินการดังนี้

๖.๑ จากหน้าจอ ให้คลิกที่ปุ่มคำสั่ง เพิ่ม

๖.๒ ปรากฏหน้าจอ

พิมพ์รายละเอียดของสมาชิกในช่องสี่เหลี่ยม มีคำนำหน้า ชื่อ นามสกุล หน่วยงานที่สังกัด ฝ่าย/ภาควิชา ตำแหน่ง สถานะ วันเริ่มต้น วันสิ้นสุด หมายเลขบัตรประชาชน บาร์โค้ด ระยะเวลาสัญญาจ้าง และรูปภาพ

| ดำนำหน้าชื่อ |                   |                 |     |          |
|--------------|-------------------|-----------------|-----|----------|
| ชื่อ         | []                | หามสกุล         |     |          |
| สังกัด       | หน่ายงานที่สังกัด | ผ่าม            |     |          |
| ตำแหน่ง      | ตำแหน่งเฉพาะ      | สถาแะ           |     |          |
| าันเริ่มดิน  | าทม 👻             | วัน วันสิ้นสุด  | 714 |          |
| เลขประชาชน   |                   | มาร์โค้ด        |     |          |
| e-mail       |                   | ชื่อรูป         |     | เลือกรูป |
| สัญญาจ้าง    |                   |                 |     |          |
|              | ຕກລາ ມາເລິກ       | เดือกๆวัพมพ์ พม | กร์ | -        |
|              |                   |                 |     | Code128  |

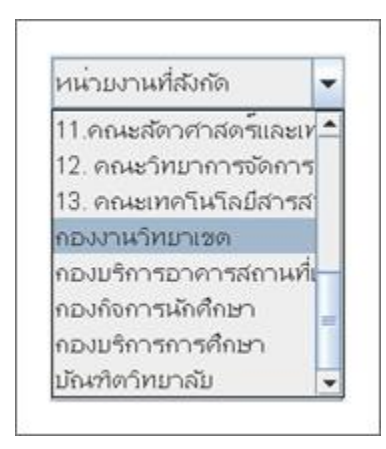

ช่องหน่วยงานที่สังกัด สามารถพิมพ์ข้อมูล หรือ คลิกเลือกข้อมูลตามที่ต้องการได้

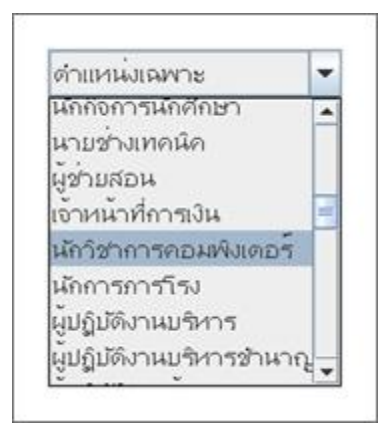

ช่องตำแหน่ง สามารถพิมพ์ข้อมูล หรือ คลิกเลือกข้อมูลตามที่ต้องการได้ ช่องวันเริ่มต้น วันสิ้นสุด สามารถพิมพ์ข้อมูลหรือ คลิกที่คำว่า วัน จะปรากฏปฏิทินให้คลิกเลือกวันเดือนปีตามที่ต้องการ และคลิก ⊠

|                      |      |       | 4  |    |     |      |    |    | ×  |     |     | - |
|----------------------|------|-------|----|----|-----|------|----|----|----|-----|-----|---|
| เลขประชาชน<br>o.mail |      |       | <  | No | ven | nber | 20 | 11 | >  | -   |     |   |
| e-mail               |      |       | s  | м  | T   | W.   | Т  | F. | s  |     |     |   |
| กับเกเวล้าง          | 1    | 1     |    |    | ্য  | 2    | 3  | -4 | 5  |     |     |   |
|                      | 1    |       | 6  | 7  | 8   | 9    | 10 | 11 | 12 |     |     |   |
|                      |      |       | 13 | 14 | 15  | 16   | 17 | 18 | 19 |     | 2   |   |
|                      | ดกลง | ยกเลก | 20 | 21 | 22  | 23   | 24 | 25 | 26 | 100 | MMM |   |
|                      |      |       | 27 | 28 | 29  | 30   |    |    |    |     |     | - |
|                      |      |       |    |    | _   |      | -  |    |    |     |     |   |
|                      |      |       |    |    | T   | oda  | Ŋ  |    |    |     |     |   |

- ๖.๓ ให้คลิกเลือกที่ปุ่มคำสั่ง (เลือกรูป)
- ๖.๔ หน้าจอจะปรากฏไฟล์ (File) ข้อมูลที่เก็บรูปภาพ
   ให้คลิกเลือกรูป (ชื่อรูปภาพใช้ชื่อเหมือนกับบาร์โค้ด)
   และคลิก Open

| Look in:               | pictures                                                                                                    | · a d d 885                                                                                                  |
|------------------------|----------------------------------------------------------------------------------------------------|----------------------------------------------------------------------------------------------------|
|                        | <ul> <li>T0707411.jpg</li> <li>T0707412.jpg</li> <li>T0707413.jpg</li> <li>T0707413.jpg</li> <li>T0707414.jpg</li> <li>T0707415.jpg</li> <li>T0707416.jpg</li> </ul> | T0707417.jpg<br>T0707426.jpg<br>T0707427.jpg<br>T0707428.jpg<br>T0707429.jpg<br>T0707429.jpg<br>T0707431.jpg |
| •                      |                                                                                                    | <u>(1</u> )                                                                                                  |
| File <u>N</u> ame:     | T0707426.jpg                                                                                                    |                                                                                                    |
| Files of <u>Type</u> : | All Files                                                                                                    | -                                                                                                    |
|                        |                                                                                                    | Open Cancel                                                                                                  |

๖.๕ ให้คลิกเลือกที่ปุ่มคำสั่ง Barcode

๖.๖ ปรากฏหน้าจอซึ่งมีข้อมูลสมาชิกครบเรียบร้อยแล้ว

| ค่าน่าหน้าชื่อ | นางสาา                    |            |                     |     |          |
|----------------|---------------------------|------------|---------------------|-----|----------|
| ชื่อ           | ป้ทมาพร                   | นามสกุล    | ເຄິດແຈ້ນ            |     |          |
| ส้งกัด         | กองงานวิทยาเชด            | ผ่าม       | สถาบัเวิจัยและพัฒนา |     |          |
| ดำแหน่ง        | นักวิชาการคอมเพิ่งเตอร์ 💌 | สถาน       | ะปกติ               |     |          |
| าันเริ่มด้น    | "เทย ▼ 3กันยายน2554 วัน   | าันสิ้นสุด | ดส กันมามน ๒๔๔๔     | าัน |          |
| เลขประชาชน     |                           | บาร์โด้ด   | T0707426            |     |          |
| e-mail         |                           | ชื่อรูป    | T0707426.jpg        |     |          |
| สัญญาจ้าง      | 1ต.ค.54-30ก.ม.55          |            |                     |     |          |
|                | ດກລາ ມກເລິກ               | เลือกข้า   | vaure vaure         |     | เคือกรูป |

๖.๗ ให้คลิกปุ่มคำสั่ง (เลือกไว้พิมพ์

จะปรากฏหน้าจอ มีข้อความว่า **นำข้อมูลไปเตรียมพิมพ์แล้ว** 

หลังจากนั้นให้คลิก 🗵 เพื่อปิดหน้าจอ

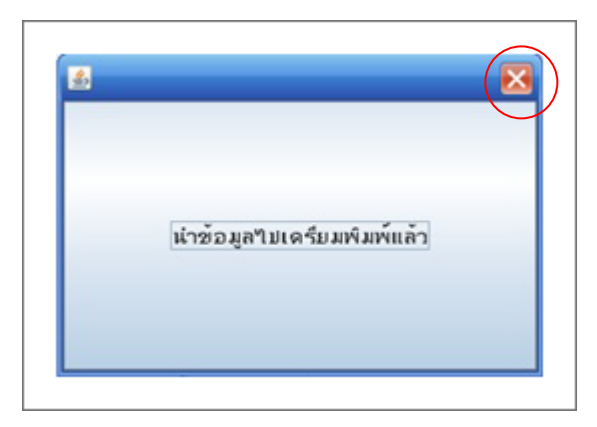

๖.๘ ให้คลิกปุ่มคำสั่ง พิมพ์ ถ้ามีรายการเดียว
 หากมีหลายรายการที่ต้องการพิมพ์พร้อมกัน
 ให้คลิกเลือกปุ่มคำสั่ง (ตกลง)

๖.๙ หน้าจอจะปรากฏข้อมูลสมาชิกในระบบ

| 80 -        | นามสกุล    | หน่วยงาน  | ผ่าย-งาน  | ตำแหน่ง   | บาร์โคด  | วันเริ่มดิน | วันหมดอาย | สัญญาอ้าง | สถานะ    | อีเมลล | รษกาพ     | ເລຍນັດຮຸປ | สำนำหน้า |
|-------------|------------|-----------|-----------|-----------|----------|-------------|-----------|-----------|----------|--------|-----------|-----------|----------|
| นายสุรพงษ   | 2491       | วัทยาศา.  | วิทยาศา.  | อาจารม    | T1015    | 11/13/10    | 11/13/11  | จางอย     | ท่างานอ. | lib129 | lib130.j  | 98202     | NHDHT    |
| นายสา้ฒน    | กานอย      | วิศวกรร.  | ว์ศากรร.  | อาจารม    | T1015    | 11/08/10    | 11/08/11  | จางอย     | ท่างานอ. | lib124 | lib1251   | 98202     | NNDNS    |
| นามสุรีข    | แถวว์เศษ   | กองการ    | งานก์จก.  | ผมก็มัติง | T1015    | 09/09/09    | 09/09/10  | จางอย     | ท่างานอ  | lib16@ | lib17 jpg | 98202     | NHONT    |
| นามอนุพงษ   | กาบจันท    | กองการ    | งานวิทย.  | 25งเทค.   | T1015    | 10/04/09    | 10/04/10  | จางอย     | ท่างานอ  | lib77@ | lib78 jpg | 98202     | NNDNS    |
| นาบอมร      | อนกรอง     | ว์ศวกรร.  | วิศวกรร.  | อาจารม    | T1015    | 03/07/11    | 03/07/12  | จางอม     | ท่างานอ. | lib164 | lib165.j  | 98202     | NHDHS    |
| นายอาทิดย   | าันมอย     | บริหารธุ. | บริหารสุ  | อาจารม    | T1015    | 11/18/10    | 11/18/11  | จางอม     | ท่างานอ. | lib134 | lib135 j  | 98202     | NHONS    |
| นายอุทัย    | บามา       | ว์ศวกรร.  | วิศวกรร.  | ชางเทค    | T1015    | 09/13/09    | 09/13/10  | จางอย     | ท่างานอ. | lib20@ | lib21.jpg | 98202     | NHDHT    |
| นามอูเทน    | สายทอง     | ว์ศากรร.  | ช่างโลห.  | 273เทค.   | T1015    | 09/23/09    | 09/23/10  | งางอย     | ท่างานอ. | lib30@ | lib31.jpg | 98202     | NNDNS    |
| นายอุเทน    | บุญหลา     | บริหารธุ. | บริหารธุ. | อาจารย    | T1015    | 11/23/10    | 11/23/11  | จางอยู    | ท่างานอ. | lib139 | lib140.j  | 98202     | NHDHT    |
| นายเกรียงไ  | แก่การษณ   | บริหารธุ. | มริหารฐ.  | อาจารย    | T1015    | 11/28/10    | 11/28/11  | จางอยู    | ท่างานอ. | lib144 | lib145.j  | 98202     | NHONT    |
| นายไกราฒ์   | ส่วนเฟ้นธุ | กองการ.   | กองทุน?   | เจาหนาที  | T1015    | 09/07/09    | 09/07/10  | yavro     | ท่างานอ. | lib14@ | lib14.jpg | 98202     | NNDNS    |
| นามใพมูลย   | ทองเชื่อง  | วิทยาศา.  | วัทยาศา.  | อาจารย    | T1015    | 11/16/10    | 11/16/11  | จางอย     | ท่างานอ  | lib132 | lib133.j  | 98202     | NHDHS    |
| นาสาวนิกา.  | เม้นดา     | วิทยาศา.  | อุดสาหก   | ผมภูมิดัง | T1015    | 09/11/09    | 09/11/10  | จางอย     | ท่างานอ. | lib18@ | lib19 ipq | 98202     | NHONS    |
| ปที่มาพร    | เกิดแจง    | กองงาน.   | สถาบันว์  | นักวิชาก  | T0707    | 23กันยา.    | nd        | 1ด.ค      | ปกดิ     |        | T0707     |           | นางสาว   |
| าาที่รอมครื | จีมกล่า    | วิศวกรร.  | ว์ศวกรร.  | อาจารย    | T1015    | 04/03/11    | 04/03/12  | งางอม     | ท่างานอ. | lib149 | lib150.j. | 98202     | NHDHS    |
| อริสรากร    | ศรีนามา    | 8         | เกล้ชเวท  | "บุคลาก.  | บุคลากร. | 01251       | 12 Nov    | 15 Se     | 19       | ปกดิ   |           | 01251     | 31006    |

๗. ต้องการ ดูข้อมูลสมาชิก) ในระบบสมาชิกหอสมุดพระราชวังสนามจันทร์
 ให้ดำเนินการดังนี้

๗.๑ จากหน้าจอ ให้คลิกเลือกรายการข้อมูลสมาชิกที่ต้องการจะดู

จะปรากฏแถบสีที่ข้อมูลสมาชิก

| 200 *     | นามสกุล | พนายงาน  | ี พาย-ภาม | <b>BUTHNAT</b> | มาราคล | 1741540L | วนหมดอายุ สณะ | ญางาง สถานะ | อเมลล  | รมภาพ     | INDUATU | สานาหน |
|-----------|---------|----------|-----------|----------------|--------|----------|---------------|-------------|--------|-----------|---------|--------|
| Brigitte  | Vegh    | 5        | เมอรมัน   | ี้มาจารม.      | T1015  | 10 Nov   | 16 Apri 9     | ปกติ        | 100000 | T1015     |         | Mrs.   |
| Miss Chen | Guang   | บริหารธุ | กาษาอัง.  | อาจารม         | T1015  | 11/06/10 | 11/06/11 000  | อย ทำงานอ   | lib122 | lib123.j. | 98202   | NADAT  |
| Miss Che  |         | บริหารธุ | กาษาอัง   | อาจารม         | T1015  | 11/05/10 | 11/05/11 000  | อย ทำงานอ   | lib121 | lib122 j. | 98202   | MADAS  |
| Miss Nun  |         | บริหารธ  | กาษาอัง   | อาจารม         | T1015  | 11/17/10 | 11/17/11 000  | อย ทำงานอ   | lib133 | lib134.j. | 98202   | NADAS  |

- ๗.๒ ให้คลิกที่ปุ่มคำสั่ง **ดูข้อมูล**
- ๗.๓ จะปรากฏหน้าจอ **หน้าข้อมูล**

ให้ดูข้อมูลได้อย่างเดียว

และสามารถสั่งพิมพ์ได้โดยคลิกที่ปุ่มคำสั่ง (เลือกไว้พิมพ์) และ (พิมพ์)

|                | หน้าขั              | อมูล           |               |          |               |
|----------------|---------------------|----------------|---------------|----------|---------------|
| ค่าน่าหน้าชื่อ | Mrs.                |                |               |          |               |
| ชื่อ           | Brigitte            | นามสกุล        | Vegh          |          |               |
| ส้งกัด         | 5 คณะอักษรศาสตร์ 👻  | ผ่าม           | លេងករព័រ      |          |               |
| ดำแหน่ง        | อาจารม์พิเศษ        | สถานะ          |               |          |               |
| าันเริ่มดัน    | ¶ทย ▼ ovember 2011  | าัน าันสิ้นสุด | 16 April 2012 | 114      |               |
| เลขประชำชน     |                     | มาร์โค้ด       | T1015451      |          | ar to         |
| e-mail         |                     | ชื่อรูป        | T1015451.jpg  |          | 3             |
| สัญญาจ้าง      | 2554-30 เมษายน 2555 |                |               |          |               |
|                | ดกลง ยกเล็ก         | เลือกข้าห      | אינגנית ער    | ī .      | เลือกรูป      |
|                | 1                   |                |               | <b>4</b> | T1015451      |
|                |                     |                |               | _        | Darcodo Codet |

๗.๔ หลังจากนั้น ให้คลิกที่ปุ่มคำสั่ง (ตกลง) เพื่อปิดหน้าจอ

 ๘. ต้องการ แก้ไข ข้อมูลในระบบสมาชิกหอสมุดพระราชวังสนามจันทร์ ให้ดำเนินการ ดังนี้

## <..co จากหน้าจอ

ให้คลิกเลือกรายการข้อมูลสมาชิกที่ต้องการแก้ไข จะปรากฏแถบสี

| 2D 🛥      | หามุธฏุต | NRIDJIR. | 110-111  | BUILN PT  | 012168 | 2012101  | านหมดอายุ | "HERER JOINT | HEITHE   | DIMME  | ZDULIM    | THODARD. | 111111111 |
|-----------|----------|----------|----------|-----------|--------|----------|-----------|--------------|----------|--------|-----------|----------|-----------|
| Brigitte  | Vegh     | 5        | เมอรมัน  | ี้มาจารม. | T1015  | 10 Nov   | 16 Apri   | 9            | ปกติ     |        | T1015     |          | Mrs.      |
| Miss Chen | Guang    | บริหารธ. | กาษาอัง. | อาจารม    | T1015  | 11/06/10 | 11/06/11  | จางอย        | ท่างานอ. | lib122 | lib123.j. | 98202    | NNDNT     |
| Miss Che  |          | บริหารธ. | กาษาอัง. | อาจารม    | T1015  | 11/05/10 | 11/05/11  | จางอย        | ทำงานอ.  | lib121 | lib122 j. | 98202    | MADAS     |
| Miss Nun  |          | บริหารธ. | กาษาอัง. | อาจารม    | T1015  | 11/17/10 | 11/17/11  | จางอย        | ท่างานอ. | lib133 | lib134.j. | 98202    | NADAS     |

- ๘.๒ ให้คลิกที่ปุ่มคำส่ง แก้ไข
- ๘.๓ จะปรากฏหน้าจอ **หน้าข้อมูล**

ให้ปรับปรุง แก้ไขข้อมูลได้ทุกเขตข้อมูล

| ต่อม่อหม้อสื่อ | Mre                                                                                                    |               |               |      |           |
|----------------|----------------------------------------------------------------------------------------------------|---------------|---------------|------|-----------|
| H IN INK 120   | IVII 5.                                                                                                    |               |               |      |           |
| ช่อ            | Brigitte                                                                                                    | นามสกุล       | Vegh          | _    |           |
| ส่งกัด         | 5. คณะอักษรศาสตร์ 💌                                                                                                    | ผ่าม          | เยอรมัน       |      |           |
| ตำแหน่ง        | อาจารม์พิเศษ 💌                                                                                                    | สถานะ         | ะ ปกติ        |      |           |
| วันเริ่มด้น    | าทย 👻 10 November                                                                                                    | าน าันสิ้นสุด | 16 April 2012 | -314 |           |
| เลขประชาชน     |                                                                                                    | บาร์โค้ด      | T1015451      |      | A La      |
| e-mail         |                                                                                                    | ชื่อรูป       | T1015451.jpg  |      |           |
| สัญญาจ้าง      | 9 พฤศจิกายน 2554-30                                                                                                    |               |               | l    |           |
|                | ດກລง ມກເລິກ                                                                                                    | เลือกไว้เ     | พีมพั พีมพั   |      | เพื่อกรูป |
|                | In a second second seco |               |               | - I  |           |

- ๘.๔ กรณีแก้ไข ข้อมูลอย่างเดียว ให้คลิกปุ่มคำสั่ง (ตกลง)
   หลังจากนั้นให้คลิก 🗵 เพื่อปิดหน้าจอ
- ๘.๕ กรณีต้องการพิมพ์บัตรสมาชิก ให้คลิกปุ่มคำสั่ง (เลือกไว้พิมพ์) และ
   ปุ่มคำสั่ง (พิมพ์)
- ๙. ต้องการ อบ ข้อมูลสมาชิกออกจากระบบสมาชิกหอสมุดพระราชวังสนามจันทร์
   ๙.๑ จากหน้าจอ ให้คลิกเลือกรายการข้อมูลสมาชิกที่ต้องการลบ จะปรากฏแถบสี

| 80 -      | นามสกุล   | หน่าองาน  | ผ่าย-งาน | ตำแหน่ง   | บาร์โคด | วันเริ่มดิน | วันหมดอายุ | สัญญาจ้าง | สถานะ    | อีเมลล์ | รมกาพ     | ເສຍນັດຮນ | ส่วน่าหน้า |
|-----------|-----------|-----------|----------|-----------|---------|-------------|------------|-----------|----------|---------|-----------|----------|------------|
| Brigitte  | Vegh      | 5         | เมอรมไน  | อาจารม.   | T1015   | 10 Nov      | 16 Apri    | 3         | ปกต์     |         | T1015     |          | Mrs.       |
| Miss Chen | Guang     | บริหารธ.  | กาษาอัง  | อาจารย    | T1015   | 11/06/10    | 11/06/11   | งางอย     | ท่างานอ  | lib122  | lib123.j  | 98202    | NHONS      |
| Miss Che  |           | บริหารธ.  | กาษาอัง. | อาจารม    | T1015   | 11/05/10    | 11/05/11   | งางอยู    | ท่างานอ. | lib121  | lib122.j  | 98202    | NADAS      |
| Miss Nun  | -         | บริหารธุ. | กาษาอัง. | อาจารม    | T1015   | 11/17/10    | 11/17/11   | จางอยู    | ท่างานอ  | lib133  | lib134 j  | 98202    | NNDNS      |
| Mr. Arme  |           | มรีหารธุ  | กาษาอัง. | อาจารม    | T1015   | 04/11/11    | 04/11/12   | งางอยู    | ท่างานอ  | lib157  | lib158 j  | 98202    | NNDNS      |
| Mr.Juspe  |           | มรัหารธุ. | กาษาอัง. | อาจารม    | T1015   | 04/10/11    | 04/10/12   | งางอยู    | ท่างานอ  | lib156  | lib157 j  | 98202    | NNDNS      |
| Mr. Rech  |           | หนายงา    | กาษาอัง. | อาจารม    | lib159  | 03/01/11    | 03/01/12   | งางอย     | ท่างานอ. | lib158  | lib159.j  | 98202    | NNDNS      |
| ธิภาพช/ร  | รูงรรอน   | กองงาน    | สถาบันวิ | ต่าแหนม.  | T0707   | bm          | ed .       | n Ø. Ø    | ปกดิ     |         | T0707     |          | นางสาว     |
| นางชนิษฐา | สิทธิเสน. | กองบริห.  | งานบุทธ. | นักวิเคร. | T1015   | 09/25/09    | 09/25/10   | มางอยู    | ท่างานอ. | lib32@  | lib33.jpg | 98202    | NNDNS      |
| นางจันทรเ | นาางษ     | วิทยาศา.  | วิทบาศา. | ดนุงาน    | T1015   | 10/14/09    | 10/14/10   | NDU       | ท่างานอ. | lib87@  | ae jpg    | 98202    | NHDHS      |

๙.๒ ให้คลิกที่ปุ่มคำส่ง **ลบ** ข้อมูลสมาชิกรายการนั้นจะถูกลบออกไปจาก ระบบทันที

ควรตรวจสอบข้อมูลให้ถูกต้องและแน่ใจก่อน ตัดสินใจลบข้อมูล

| ୭୦.            | ต้องการ <b>(พิมพ์</b> )(Pr   | rint)  บัตรสมาชิกหอสมุดพระราชวังสนามจันทร์ ซึ่งได้คัดเลือกไ     |
|----------------|------------------------------|-----------------------------------------------------------------|
|                | แล้วจากหน้าจอ [เ             | <b>พิ่ม แก้ไข</b> และ <b>ดูข้อมูล</b> สมาชิก ให้ดำเนินการดังนี้ |
|                | ๑୦.๑ จากหน้าจอ               |                                                                 |
|                | ให้คลิกเลือก                 | าที่คำว่า พิมพ์                                                 |
|                |                              | 8                                                               |
|                | หน้าข้อ                      | າມູລ                                                            |
| ค่าน่าหน้าชื่อ | แางสาว                       |                                                                 |
| ชื่อ           | มรรจง                        | นามสกุล รังแผน                                                  |
| ส่งกัด         | สำนักหอสมุดกลาง              | ผ่าม หอสมุดพระราชางิสแา                                         |
| ดำแหน่ง        | เจ้าหน้าที่บริหารงานทั่วใน 💌 | สถานะ ปกต์                                                      |
| วันเริ่มด้น    | าหม 💌 ดุลาคม ๒๕๕๙            | น วันสินสุด ๒๐ พฤษกาคม ๒๔๔๕ 🕰                                   |
| จขประชาชน      | 3-7301-00714-80-1            | มาร์โด้ด C12345678910                                           |
| e-mail         | banjong@su.ac.th             | ชื่อรูป C12345678910.jpg                                        |
| ญญาจาง         | อายุกรม60ป                   |                                                                 |
|                | ดกลง ยกเล็ก                  | เลือกวิวังจิมพ์ พิมพ์                                           |
|                |                              | C1234567891                                                     |
|                |                              | Code128 🗸                                                       |
|                |                              |                                                                 |

๑๐.๒ ปรากฏหน้าจอรูปแบบบัตร ให้ตรวจสอบความถูกต้องข้อมูล ก่อน สั่งพิมพ์ผล (Print)

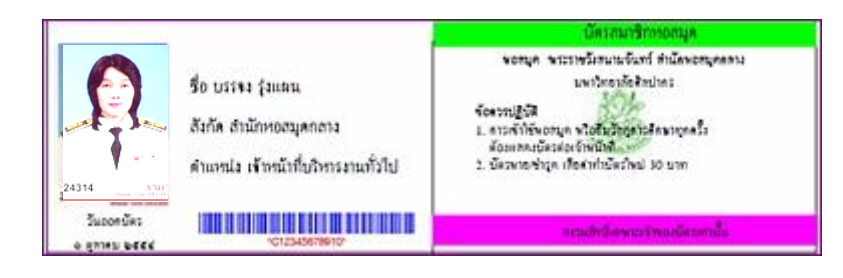

๑๐.๓ การสั่งพิมพ์ ให้คลิกที่รูปสัญลักษณ์เครื่องพิมพ์ หรือ ให้คลิกที่ File เลือก Print

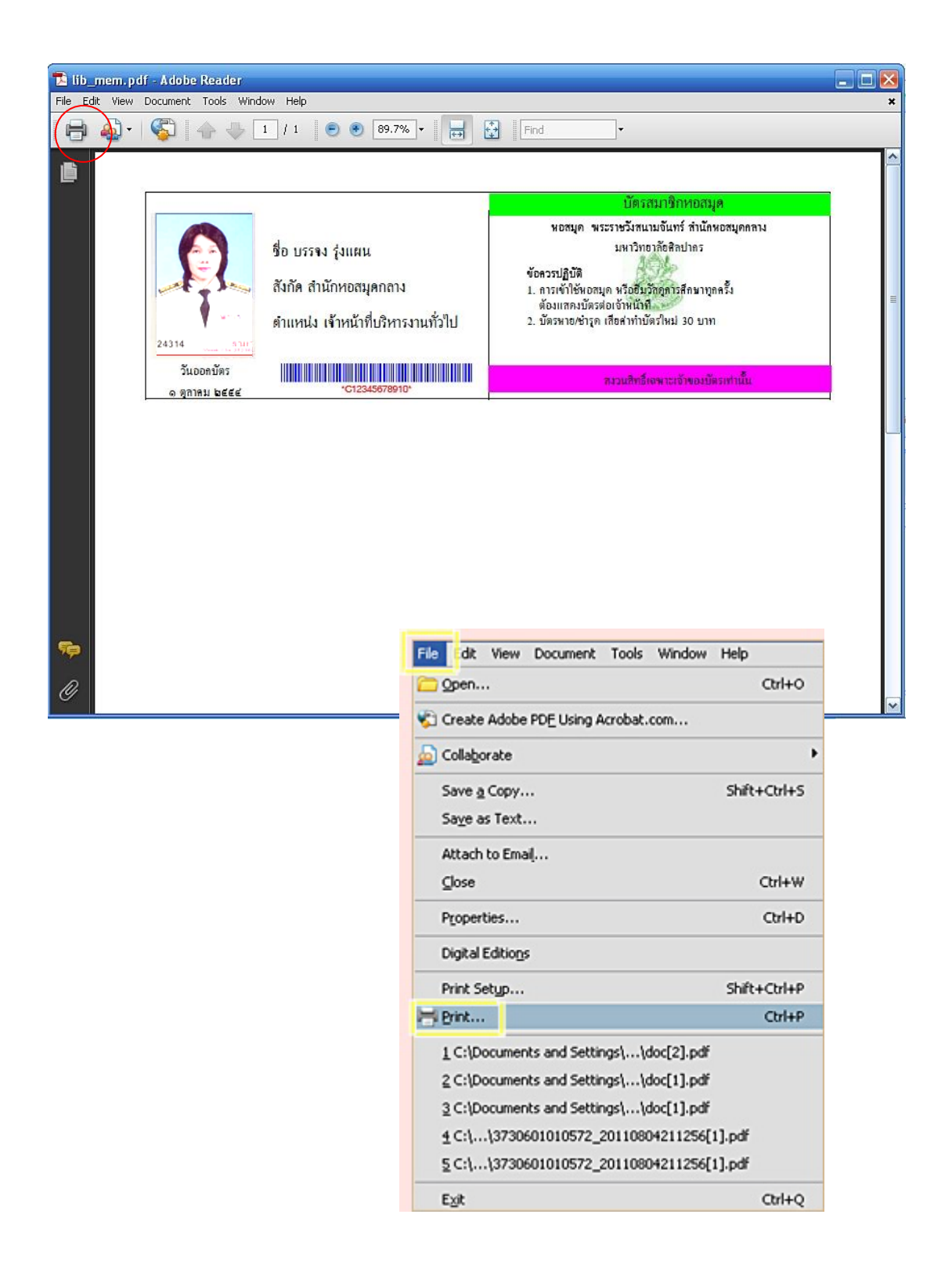

#### ๑๐.๔ ระบบจะกลับมาที่หน้าจอ**หลัก** ถ้าต้องการทำงานต่อให้คลิกเลือกปุ่มคำส่งตามที่ต้องการ ต้องการปิดให้คลิกที่ ⊠

|         | 3 | มจันทร   | ังสนาม    | ะราชวํ    | มุดพร   | กหอส     | สมาชิ     | <b>ຈ</b> ະນນ |             |          |           |          |           |           |           |
|---------|---|----------|-----------|-----------|---------|----------|-----------|--------------|-------------|----------|-----------|----------|-----------|-----------|-----------|
| คแค้แคน |   |          |           |           |         |          |           |              |             |          |           |          |           |           |           |
|         | П | ดำนำหน้า | ເລຍນັດ ຮນ | รปภาพ     | อีเมลล์ | ส์ถานะ   | สัญญาจ้าง | วันหมดอาย    | วันเริ่มต้น | บาร์โต้ด | ตำแหน่ง   | ผ่าย-งาน | หน่วยงาน  | นามส์กล   | ชื่อ 🔺    |
|         | - | Mrs.     | 1         | T1015     | 1.00    | ปกต์     | 9         | 16 Apri      | 10 Nov      | T1015    | อาจารย    | เยอรมัน  | คณะอัก.   | Vegh      | Brigitte  |
|         | - | null     | null      | null      | null    | ປຄທິ     | 7ธ.ค.54   | 30-03        | 09-12       |          | อาจารย    | เยอรมัน  | คณะอัก.   | Bennin    | Dr.Sib    |
|         |   | หมอมรา   | 98202     | lib123.j  | lib122  | ท่างานอ. | จางอยู    | 11/06/11     | 11/06/10    | T1015    | อาจารย    | ภาษาอัง. | บริหารฮุ. | Guang     | Miss      |
|         |   | หมอมรา   | 98202     | lib122.j  | lib121  | ท่างานอ. | จางอยู    | 11/05/11     | 11/05/10    | T1015    | อาจารย    | ภาษาอัง. | บริหารฮุ. |           | Miss.C    |
|         |   | หมอมรา.  | 98202     | lib134.j  | lib133  | ท่างานอ. | จางอยู    | 11/17/11     | 11/17/10    | T1015    | อาจารย    | ภาษาอัง. | บริหารธุ. |           | Miss.N    |
|         |   | หมอมรา   | 98202     | lib158.j  | lib157  | ท่างานอ. | จางอยู    | 04/11/12     | 04/11/11    | T1015    | อาจารย    | ภาษาอัง. | บริหารธุ. |           | Mr. Ar    |
|         |   | null     | null      | T1015     |         | ปกติ     | 2 W.U.54  | 15           | 07-12       | T1015    | อาจารย    | ภาษาอัง. | คณะอัก.   | Martin    | Mr.David  |
|         |   | null     | null      | null      | null    | ปกติ     | 25.ค.54   | 30-03        | 09-12       |          | อาจารย    | เยอรมัน  | คณะอัก.   | Bagge     | Mr.Emil   |
|         |   | null     | null      | T1015     |         | ปกดิ     | 30w.u     | 15-09        | 09-12       | T1015    | อาจารย    | หลักสตร  | คณะศึก.   | Hibbins   | Mr.Gra    |
|         |   | หมอมรา   | 98202     | lib157.j  | lib156  | ท่างานอ. | จางอยู    | 04/10/12     | 04/10/11    | T1015    | อาจารย    | ภาษาอัง. | บริหารธุ. |           | Mr.Jus    |
|         |   | หมอมรา   | 98202     | lib159.j  | lib158  | ท่างานอ. | จางอยู    | 03/01/12     | 03/01/11    | lib159   | อาจารย    | ภาษาอัง. | หนวยงา.   |           | Mr. Re    |
|         |   | Mr.      |           |           |         | ปกติ     | 28 W.U    | 30           | 25พฤศจ์.    | T1015    | อาจารย    | หลักสุดร | คณะศึก.   | Calabro   | Philip    |
|         |   | หมอมรา   | 98202     | lib33.jpg | lib32@  | ท่างานอ. | จางอยู    | 09/25/10     | 09/25/09    | T1015    | นักวิเครา | งานยุทธ. | กองบริห.  | สิทธิเสน. | นางขนิษ   |
|         |   | หมอมรา   | 98202     | ae.jpg    | lib87@  | ท่างานอ. | จางอยู    | 10/14/10     | 10/14/09    | T1015    | ดนงาน     | วิทยาศา. | วิทยาศา.  | นาางษ     | นางจันท   |
|         |   | หมอมรา   | 98202     | or 1.jpg  | lib74@  | ท่างานอ. | จางอยู    | 10/01/10     | 10/01/09    | or 1     | เจาหนาที  | สำนักงา. | หนวยงา.   | าุฒิารคุป | นางชุ่นก. |
|         | - | หมอมรา   | 98202     | maew      | lib169  | ท่างานอ. | อางอย     | 02/21/12     | 02/21/11    | maew     | อาจารย    | การบัญชี | 5         | จิตเสงียม | นางน่าทิ  |

๑๑. ต้องการ**จัดเรียง** ข้อมูลสมาชิกในระบบ ตามชนิด กลุ่ม ประเภท ภายใต้ลำดับ เหตุการณ์ก่อนหลัง จากน้อยไปมาก เพื่อประโยชน์ในการตรวจสอบข้อมูล การปรับปรุง แก้ไข เพิ่มเติมข้อมูลให้ครบสมบูรณ์และเป็นปัจจุบัน เช่น เรียงตามชื่อ หน่วยงาน เลขบาร์โค้ด วันหมดอายุ และสถานะ เป็นต้น

| -        |             |           |          |             |          |             |         |              |          |          |           |           |            |   |           |
|----------|-------------|-----------|----------|-------------|----------|-------------|---------|--------------|----------|----------|-----------|-----------|------------|---|-----------|
|          |             |           |          |             |          |             | ระบ     | บสมาข์       | ักหอส    | มุดพร    | ะราชา     | ังสนา     | มจันท      | 5 |           |
|          |             |           |          |             |          |             |         |              |          |          |           |           |            |   | คแค้แคน   |
| 1        |             |           | $\frown$ |             |          |             |         |              | $\frown$ | (        | $\frown$  | <b></b>   |            |   |           |
| 80 -     | แมล์กล      | หน่วยงาน  | ผ่าย-งาน | ตำแหน่ง     | บาร์โค้ด | วันเริ่มต้น | วันหมดร | าย สัญญาจ้าง | ส์กานะ   | อีเมลล์  | รมภาพ     | ເລສນັດຮນ. | ด่าน่าหน้า |   |           |
| Brigitte | Vegh        | 5.        | เยอรมัน  | อวชารย.     | T1015    | 10 Nov      | 16 Apri | 9            | ปกดิ     |          | T1015     |           | Mrs.       | - |           |
| Miss     | Guang       | บริหารธุ. | ภาษาอง   | อาจารย      | T1015    | 11/06/10    | 11/06/1 | 1 จางอยู     | ท่างานอ  | lib122   | lib123.j  | 98202     | หมอมรา     | - |           |
| Miss.C   |             | บริหารธุ. | ภาษาอัง  | อาจารย      | T1015    | 11/05/10    | 11/05/1 | 1 จางอยู     | ท่างานอ  | lib121   | lib122.j  | 98202     | หมอมรา     | H |           |
| Miss.N   |             | บริหารธุ. | ภาษาอัง  | อาจารย      | T1015    | 11/17/10    | 11/17/1 | 1 จางอยู     | ท่างานอ  | lib133   | lib134.j  | 98202     | หมอมรา     |   |           |
| Mr. Ar   |             | บริหารธุ. | ภาษาอัง  | อาจารย      | T1015    | 04/11/11    | 04/11/1 | 2 จางอยู     | ท่างานอ  | lib157   | lib158.j  | 98202     | หมอมรา     |   |           |
| Mr.Jus   |             | บริหารธุ. | ภาษาอัง  | อาจารย      | T1015    | 04/10/11    | 04/10/1 | 2 จางอยู     | ท่างานอ  | lib156   | lib157.j  | 98202     | หมอมรา     |   |           |
| Mr. Re   |             | บริหารธุ. | ภาษาอัง  | อาจารย      | T1015    | 03/01/11    | 03/01/1 | 2 จางอยู     | ท่างานอ  | lib158   | lib159.j  | 98202     | หมอมรา     |   |           |
| นางขนิษ  | . สิทธิเสน. | กองบริห.  | งานยุทธ  | นักวิเครา   | T1015    | 09/25/09    | 09/25/1 | 0 จางอย      | ท่างานอ  | lib32@   | lib33.jpg | 98202     | หมอมรา     |   |           |
| นางจันท. | นาวงษ       | วิทยาศา.  | วิทยาศา  | คนงาน       | T1015    | 10/14/09    | 10/14/1 | 0 จางอย      | ท่างานอ  | lib87@   | ae.jpg    | 98202     | หมอมรา     |   |           |
| นางชนก.  | าุฒิวรคุบ   | หนวยงา.   | สำนักงา. | เจาหนาที่   | or 1     | 10/01/09    | 10/01/1 | 0 จางอยู     | ท่างานอ  | lib74@   | or 1.jpg  | 98202     | หมอมรา     |   |           |
| นางนำทิ. | อิตเสงียม   | 5         | การบัญว์ | ไอาจารย     | maew     | 02/21/11    | 02/21/1 | 2 จางอยู     | ท่างานอ  | lib169   | maew      | 98202     | หมอมรา     |   |           |
| นางปทุม  | . างษใหญ    | หนวยงา.   | ส่วนงาน  | แมปฏิบัติง. | lib35    | 09/27/09    | 09/27/1 | 0 จางอย      | ท่างานอ  | lib34@   | lib35.jpg | 98202     | หมอมรา     |   |           |
| นางปรา.  | เทศฉาย      | วิทยาศา.  | ุวิทยาศา | คนงาน       | T1015    | 09/24/09    | 09/24/1 | 0 จางอยู     | ท่างานอ  | lib47@   | lib48.jpg | 98202     | หมอมรา     |   |           |
| นางปราร  | ราวินุราช   | หนวยงา.   | วิศวกรร. | แปฏ์บัติง.  | yai      | 09/15/09    | 09/15/1 | 0 จางอย      | ท่างานอ  | lib22@   | vai.jpg   | 98202     | หมอมรา     |   |           |
| นางพัชช  | พึ่งสมบัติ  | หนวยงา.   | สานงาน   | แมปฏิบัติง. | or       | 10/05/09    | 10/05/1 | 0 จางอยู     | ท่างานอ  | lib78@   | or jpg    | 98202     | หมอมรา     |   |           |
| นางพิมลั | . เพิ่มจุวถ | หนวยงา.   | สำนักงา. | แปฏิบัติง   | lib27    | 09/19/09    | 09/19/1 | 0 จางอยู     | ท่างานอ  | lib26@   | lib27.jpg | 98202     | หมอมรา     | Ŧ |           |
| - niù    | u           | แก้ไร     | 8        | នប          |          | ดูข้อมูล    |         |              |          | ล้างการห | จมพ์      |           | พิมพ์      |   | ช่ามเหลือ |

|     | ୭୭.୭              | จากหน้าจอ                                                                                                    |
|-----|-------------------|----------------------------------------------------------------------------------------------------|
|     | ගෙ.ප              | Brigitte       ร่อง         Miss Chenn Shui Yuk       สัญลักษณ์ลูกศรหัวขึ้น-ลง และชื่อสมาชิก         Miss Chenn Shui Yuk       สัญลักษณ์ลูกศรหัวขึ้น-ลง และชื่อสมาชิก         Mr. Rechele Ella       นางขนิมราง         นางขนิมราง       และชื่อสมาชิก         พr. Rechele Ella       นางขนิมการจัดเรียงตามตัวอักษร         พา. Arma Vela       พร. Senson         พา. Arma Vela       พร. Senson         พร. Senson       พร. Senson         หา. Numan Na       พร. Senson         พร. Senson       พร. Senson         พร. Senson       พร. Senson         พร. Sens       พร. Senson |
| මේ. | ต้องกา<br>ให้ดำเเ | ร <b>ค้นหา</b> ข้อมูลในระบบสมาชิกหอสมุดพระราชวังสนามจันทร์<br>เนการดังนี้                                                                                                    |
|     | මේ.ම              | ให้พิมพ์ <b>ชื่อสมาชิก</b> หรือ <b>เลขบาร์โค้ด</b> ลงในช่องสี่เหลี่ยม<br>แล้วคลิกที่ปุ่มคำสั่ง <b>คนค้นคน</b>                                                                                                    |

| ៤៨ រ៕តារា។ | บุมหาเดง ( | ที่เห็นที่เน | J |         |
|------------|------------|--------------|---|---------|
|            |            |              |   |         |
| นายอุเทน   |            |              |   | คนค้นคน |

## ๑๓.๒ หน้าจอจะปรากฏข้อมูลสมาชิกที่ค้นหา และมีแถบสี

| 80 -         | นามสกุล    | หน่วยงา | ผ่าย-งาน | ตำแหน่ง | บาร์โก๊ด | วันเริ่มต้น | วันหมด | สัญญาจ | สถานะ   | อีเมลล | รมภาพ   | ເດຍນັດ5. | ดำนำหน้ |
|--------------|------------|---------|----------|---------|----------|-------------|--------|--------|---------|--------|---------|----------|---------|
| นายสมเกียรดิ | บุญรอดดิษฐ | วิศากร. | ว์ศากร.  | อาจาร.  | T1015144 | 04/0        | 04/0   | จางอย  | ท่างาน. | lib15  | lib155  | 9820     | NADA.   |
| นายสมโกช     | เพื่องดี   | วิทยาศ, | ส่านักง. | ແປຄິນັ  | T1015040 | 10/0        | 10/0   | อางอยู | ท่างาน  | lib50  | lib51.j | 9820     | NADA.   |
| นายสรพงษ     | ยาพิณ      | กองก    | ส่วนมา.  | ช่างเท  | T1015019 | 09/2        | 09/2   | จางอย  | ทำงาน.  | lib29  | lib30 j | 9820     | NNDN.   |
| นายสังเวียน  | เครื่อวัง  | วิศากร. | วิศวกร.  | อาจาร.  | T1015152 | 03/0        | 03/0   | จางอย  | ทำงาน.  | lib16  | lib163  | 9820     | NADA.   |
| นายสินเดิม   | ด้โต       | วิทยาศ. | วิทยาศ.  | อาจาร.  | T1015108 | 11/0        | 11/0   | จางอย  | ท่างาน. | lib11  | lib119  | 9820     | NADA.   |
| นายสุทัศน    | แสงส์      | ศิลปก   | ออกแ     | 2/WIN   | T1015050 | 10/0        | 10/0   | จางอย  | ทำงาน.  | lib60  | lib61.j | 9820     | NHON.   |
| นายสุปกิจ    | ศรีเผือก   | วิศวกร. | วิศวกร.  | ชางเท   | T1015026 | 09/2        | 09/2   | จางอย  | ทำงาน.  | lib36  | lib37.j | 9820     | MNDN.   |
| นายสุรนารถ   | ฉิมการส    | กองม    | สานมา.   | เจาหน.  | T1015087 | 10/2        | 10/2   | จางอย  | ทำงาน.  | lib97  | lib98.j | 9820     | NADA.   |
| นายสรพมษ     | ชนคง       | วิทยาศ. | วิทยาศ.  | อาจาร.  | T1015119 | 11/1        | 11/1   | จางอย  | ทำงาน.  | lib12  | lib130  | 9820     | NADA.   |
| นายสวัฒน     | กานอย      | วิศวกร. | วิศวกร.  | อาจาร.  | T1015114 | 11/0        | 11/0   | จางอย  | ท่างาน. | lib12  | lib125  | 9820     | NADA.   |
| นายสุโช      | แถวว์เศษ   | กองก    | งานกิจ.  | ຜູປຄິນ  | T1015006 | 09/0        | 09/0   | จางอยู | ทำงาน.  | lib16  | lib17.j | 9820     | NADA.   |
| นายอนุพงษ    | กาบจันทร   | กองก    | งานวิท.  | 273117. | T1015067 | 10/0        | 10/0   | จางอย  | ทำงาน.  | lib77  | lib78.j | 9820     | NADA.   |
| นายอมร       | อนกรอง     | วิศวกร. | วิศวกร.  | อาจาร.  | T1015154 | 03/0        | 03/0   | จางอยู | ทำงาน.  | lib16  | lib165  | 9820     | NADA.   |
| นายอาทิตย    | าันมอย     | บริหาร. | บริหาร.  | อาจาร.  | T1015124 | 11/1        | 11/1   | จางอย  | ท่างาน. | lib13  | lib135  | 9820     | NNDN.   |
| นายอุทัย     | ยามา       | วิศากร. | วิศวกร.  | ช่างเท  | T1015010 | 09/1        | 09/1   | งางอย  | ท่างาน. | lib20  | lib21 j | 9820     | NNDN.   |
| นามอุเทน     | บุญหลา     | บริหาร. | บริหาร.  | อาจาร.  | T1015129 | 11/2        | 11/2   | จางอย  | ท่างาน. | lib13  | lib140  | 9820     | HADA.   |

บรรจง รุ่งแผน | ๑๖

๑๒.๓ กรณี ไม่มีข้อมูลสมาชิกในระบบ หรือ ใส่คำค้นผิด หน้าจอจะปรากฏหน้าต่าง
 Message มีข้อความว่า (ค้นไม่เจอคนครับ)
 ให้คลิก OK

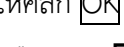

หรือคลิก 🗵 เพื่อปิดหน้าต่าง

| Message                 |  |
|-------------------------|--|
| i ค้นๆม่เจอคนครับ<br>OK |  |

ด๓. ให้คลิก 🗵 ต้องการปิดหน้าจอระบบสมาชิกหอสมุดพระราชวังสนามจันทร์

|        | แล้นทร     | ังสนาม     | *5790     | แดพร       | ักหอส     | ระบบสมาข์           |          |         |             |            |              |            |                 |
|--------|------------|------------|-----------|------------|-----------|---------------------|----------|---------|-------------|------------|--------------|------------|-----------------|
|        | NO MITS    |            |           | dunia      | minan     | JODDINI IL          |          |         |             |            |              |            | _               |
| คนคนคน |            |            |           |            |           |                     |          |         |             |            |              |            |                 |
|        | - reserved | instituti  | 10000     | Senna      | 60394     | กับแนลอาก สันเคยกัก | - Auduán | unition | alounai a   | L dais ann | Manager Park | -          | do e            |
|        | Mrs.       | th part is | T1015     | Art Arrest | Und       | 16 April 9          | 10 Nov   | T1015   | อาจารม      | เมอรมัน    | 5            | Vegh       | Brigitte        |
|        | רדאסאא     | 98202      | lib1231   | lib122     | ท่างานอ   | 11/06/11 07JDU      | 11/06/10 | T1015   | อาจารม      | กาษาอัง.   | มริการฮ.     | Guang      | Miss            |
|        | MADAT      | 98202      | lib1221   | lib121     | เก่างานอ. | 11/05/11 01300      | 11/05/10 | T1015   | อาจารม      | กาษาอัง    | บริหารธ      | 1          | Miss C          |
|        | NHOHT      | 98202      | lib134 j  | lib133     | ทำงานอ.   | 11/17/11 07300      | 11/17/10 | T1015   | อาจารม      | กาษาอัง    | มริหารธุ     |            | Aiss N          |
|        | MNDNT      | 98202      | lib1581   | lib157     | ท่างานอ   | 04/11/12 onuby      | 04/11/11 | T1015   | อาจารม      | กาษาอัง    | บริหารธ      |            | Mr. Ar          |
|        | NNDNST     | 98202      | lib1571   | lib158     | ท่างานอ   | 04/10/12 07308      | 04/10/11 | T1015   | อาจารม      | กาษาอัง    | บริหารธุ     |            | Ar.Jus          |
|        | MNDNST     | 98202      | lib1591   | lib158     | ทำงานอ    | 03/01/12 07/02      | 03/01/11 | T1015   | อาจารม      | กาษาอัง    | บริหารธุ     |            | Ar. Re          |
|        | NADATI     | 98202      | lib33.jpg | 11b32@     | ท่างกนอ   | 09/25/10 ONVDU      | 09/25/09 | T1015   | 14801857    | งานแทธ     | NEULGA       | สทธิเสน    | AUNAMA          |
|        | MADAST     | 98202      | ae ipg    | 1087@      | ท่างานอ   | 10/14/10 01/02      | 10/14/09 | T1015   | คนงาน       | ิวทมาศา    | รทะกศา       | นาวงษ      | 4 NOTAN         |
|        | NHDH97.    | 98202      | or 1 pg   | lib/4(02   | เมานอ     | 10/01/10/01/10/01   | 10/01/09 | or 1    | เอาหนาท     | สานคงา     | หมายงา       | กุณารอบ    | 47.52940        |
|        | NADAT      | 98202      | maew      | 10109      | ทางานอ.   | 00/27/10 00 000     | 02/21/11 | maew    | 1010150     | การบญช     | Q            | HUCHING    | ANJUN N         |
|        | MADAST.    | 00202      | 10-55 pg  | 10.34(0)   | 110140    | 08/2//10/01/00/     | 09/24/09 | T1015   | HUDDAN      | Supar      | SHUDID       | NPRP PP    | A MULTIN &      |
|        | MUDUSD     | 99202.     | vai inn   | 1ib22@     | Mamup.    | 08/15/10 0000       | 08/24/08 | Vai     | Lat 65176.1 | 500055     | HUDTED       | 5145590    | A MUSTER        |
|        | NHONSO     | 98202      | or ing    | lib78@     | สารานอ    | 10/05/10 10/05/     | 10/05/09 | or      | แปล์ปรี่ม   | สานงาน     | MADINI       | พึ่งสมบัติ | 1000111         |
|        | MANDARD    | 98202      | lib27 ipg | lib26/2    | thomas    | 09/19/10 00 1000    | 09/19/09 | 1627    | 1115156.1   | dation     | 141121112    | MILLIS D   | 17. 19. 10. 10. |

8888888888888888888888888888888888888

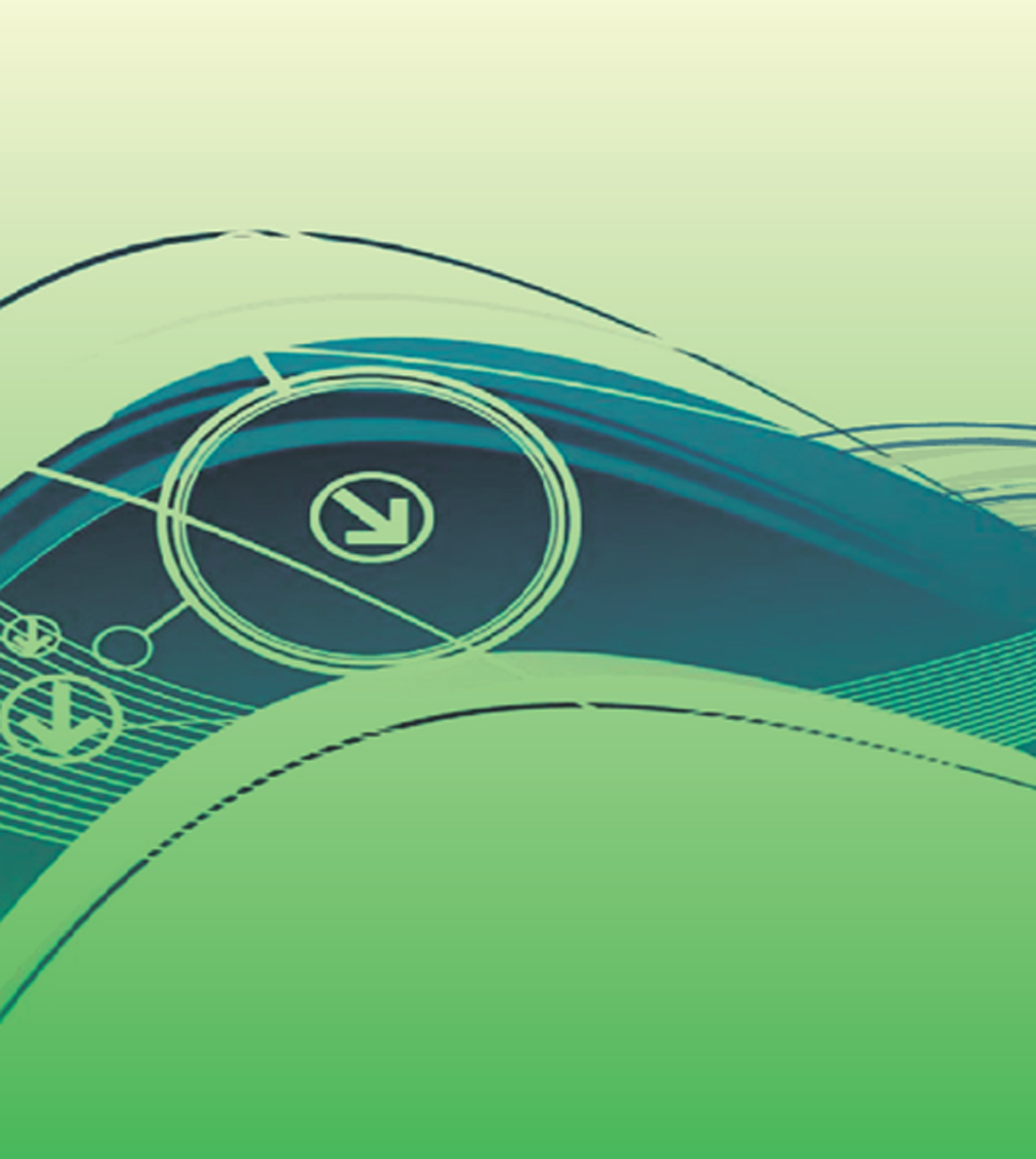